## Tips for Using Airtable Interface

Users can filter responses in the Airtable Interface to see the digital access Initiative Areas of their choosing.

Initiative Areas include Digital Literacy, Device Distribution, WiFi Access, Public Spaces Internet Modernization, and Education, Outreach, and Adoption.

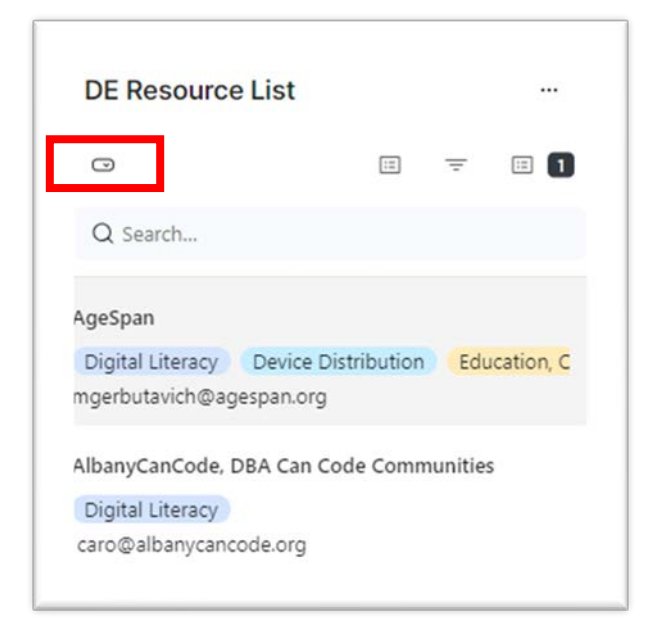

<u>STEP 1.</u> Click on the button outlined in red. This will create a drop down titled "**Initiative Area Mapping**".

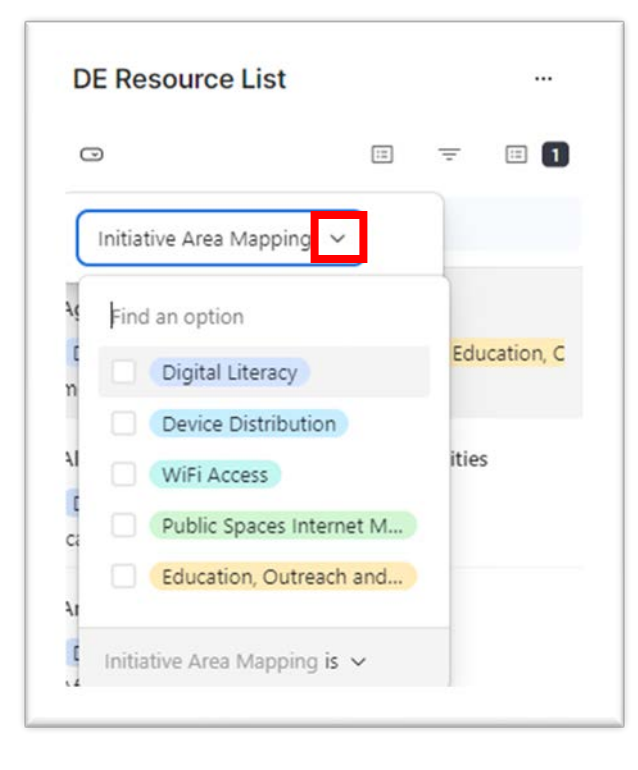

<u>STEP 2</u>. Click on the down-facing triangle (outlined in red) to generate a list of selectable options. Users may select one or more options to filter the RFI responses to specific initiative areas.